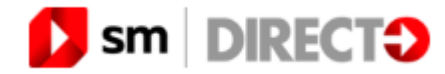

| $\leftrightarrow$ $\rightarrow$ $\circlearrowright$ $\land$ https://www.smdirecto.com/es | s-mx/home/                                                            | 📩 ቱ 🚺 👘                    |
|------------------------------------------------------------------------------------------|-----------------------------------------------------------------------|----------------------------|
|                                                                                          |                                                                       | Inicio Ayuda 🃜 🛛 🖉 Acceder |
|                                                                                          | Colegio de La Salle                                                   |                            |
|                                                                                          |                                                                       |                            |
|                                                                                          |                                                                       |                            |
| Nombre Nombre                                                                            | Primer apellido         Segun           Primer apellido         Segun | do apellido                |
|                                                                                          | Siguiente                                                             |                            |

## GUÍA DE COMPRA DE EDITORIAL SM

Ingresar al sitio web para el Colegio

http://www.smdirecto.com/es-mx/escuela/colegiolasallematamoros2022

## Acceder

Correo electrónico (campo obligatorio)

Escriba su correo electrónico...

Contraseña (campo obligatorio)

Escriba su contraseña...

Olvidó su contraseña

Acceder

¿No estás registrado? Regístrate haciendo click aquí.

Seleccionar ACCEDER y registrarse en la página

#### Registra tu cuenta

| Nombre *                                               | Primer apellido *         |                         | Segundo apellido *          |  |
|--------------------------------------------------------|---------------------------|-------------------------|-----------------------------|--|
| Escriba su nombre                                      | Escriba su primer apellio | do                      | Escriba su segundo apellido |  |
| Correo electrónico *                                   |                           |                         |                             |  |
| Escriba su correo electrónico                          |                           |                         |                             |  |
| Nueva contraseña *                                     |                           | Repetir nueva contraseñ | a *                         |  |
| Nueva contraseña                                       |                           | Confirmar contraseña    |                             |  |
| (Requiere mínimo 8 caracteres, 1 mayúscula y 1 número) |                           |                         |                             |  |
| Dirección *                                            |                           | Teléfono                |                             |  |
| Escriba su dirección                                   |                           | Escriba su teléfono     |                             |  |
| Ciudad *                                               |                           | Código postal *         |                             |  |
| Ciudad                                                 |                           | Código postal           |                             |  |
| Estado *                                               |                           | País *                  |                             |  |
| Aguascalientes                                         | ~                         | México 🗸                |                             |  |

Acepto recibir ofertas de Grupo SM

Acepto las condiciones legales \*

Guardar

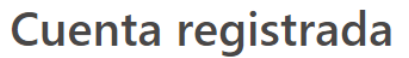

## $\checkmark$

Se envió un correo electrónico con las instrucciones para validar su email.

 i Te damos la bienvenida a i sm DIRECTO!

 Ahora que te has registrado en SM Directo, estás a un solo clic de que sus hijos reciban sus materiales de SM en el colegio.

 Sin necesidad de desplazamientos, búsquedas, esperas... y con las mejores condiciones.

 Confirma tu cuenta y finaliza la compra dando clic en el siguiente botón:

 Confirmar mi cuenta

Registra tus datos personales y ACEPTA las condiciones. Se enviará un correo para autentificar el usuario.

Confirma la cuenta creada.

#### Cuenta activada

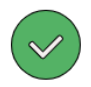

Gracias por activar su cuenta

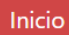

| Colegio de La Salle    |                                        |   |  |  |  |
|------------------------|----------------------------------------|---|--|--|--|
|                        |                                        |   |  |  |  |
|                        | <u>Introduzca los datos del alumno</u> |   |  |  |  |
| Nivel<br>Seleccione un | Grado                                  | ~ |  |  |  |
| Atrás                  | Continuar                              |   |  |  |  |

### Regresar al Sitio web.

Seleccionar Nivel y Grado. Después CONTINUAR

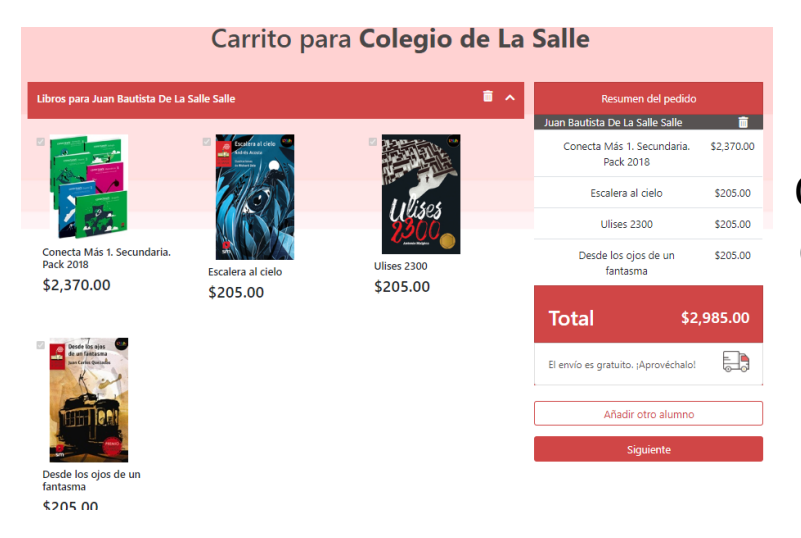

Confirmar el paquete correcto y dar clic en SIGUIENTE.

|                                       |         | Carrito para (             | Coleg | io de La             | a Salle                         |            |
|---------------------------------------|---------|----------------------------|-------|----------------------|---------------------------------|------------|
|                                       |         | т                          | nedi  | do                   |                                 |            |
|                                       |         |                            | peui  | uo                   |                                 |            |
| Detalles de fact                      | turació | 'n                         | De    | etalles del p        | pedido                          |            |
| Nombre *                              |         |                            |       |                      | Libros para: Félix              | 1          |
| Nombre                                |         |                            |       |                      | Sundard Hole Character          |            |
| Primer apellido *                     |         | Segundo apellido           |       |                      | Conecta Más 1. Secundaria. Pack | \$2 170 00 |
| Primer apellido                       |         | Segundo apellido           |       | 2 100                | 2018                            |            |
| Telefono                              |         | Email *                    |       |                      |                                 |            |
| Telefono                              |         | feliarubio4414@outlook.com |       |                      |                                 |            |
| Nombre de la via *                    |         |                            |       | 15                   | Escalera al cielo               | \$205.00   |
| Información adicional de              | la via  |                            |       | (INK                 |                                 |            |
| Ciudad *                              |         | Codigo Postal *            |       |                      |                                 |            |
| Ciudad de la via                      |         | Código Postal de la via    |       |                      |                                 |            |
| Estado *                              |         | Pais *                     |       | I Vises              | Ulises 2300                     | \$205.00   |
| Tamaulipas                            | ~       | México                     | ~     | 2300                 |                                 |            |
| ¿Desea solicitar factura?             |         |                            |       | - tradition -        |                                 |            |
| O No                                  |         |                            |       | and the second       |                                 |            |
| O st.<br>Debes selectioner une opcion |         |                            |       |                      | Desde los ojos de un fantasma   | \$205.00   |
|                                       |         |                            | Al    | torro en alumno:     |                                 | \$0.00     |
|                                       |         |                            | lo    | iporte total (sin de | escuentos)                      | \$2,985.00 |

# Solicita tu factura en caso de requerirla

| \$2,985.00 |
|------------|
| \$0.00     |
| \$0.00     |
| \$2,985.00 |
| \$2,985.00 |
|            |

#### Selecciona tu forma de pago:

Pago con tarjeta de débito o crédito

○ Pago a meses con tarjeta de crédito (mínimo \$500)

○ Transferencia bancaria o ventanilla

#### Realizar pedido

VISA

Sř.

Revisar carrito

### Elige la forma de pago y finaliza el proceso de compra.

Si eliges Transferencia o Ventanilla recibirán por correo la ficha con los datos necesarios.